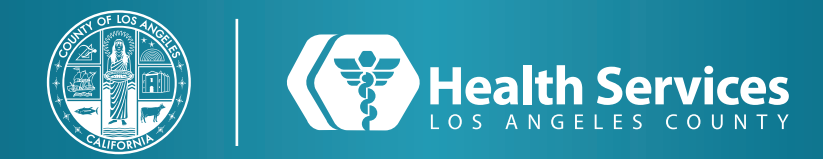

# Como Mandar un Mensaje en su LA Health Portal Aplicación

1 Abra la aplicación de "LA Health Portal" en su teléfono e inicia sesión.

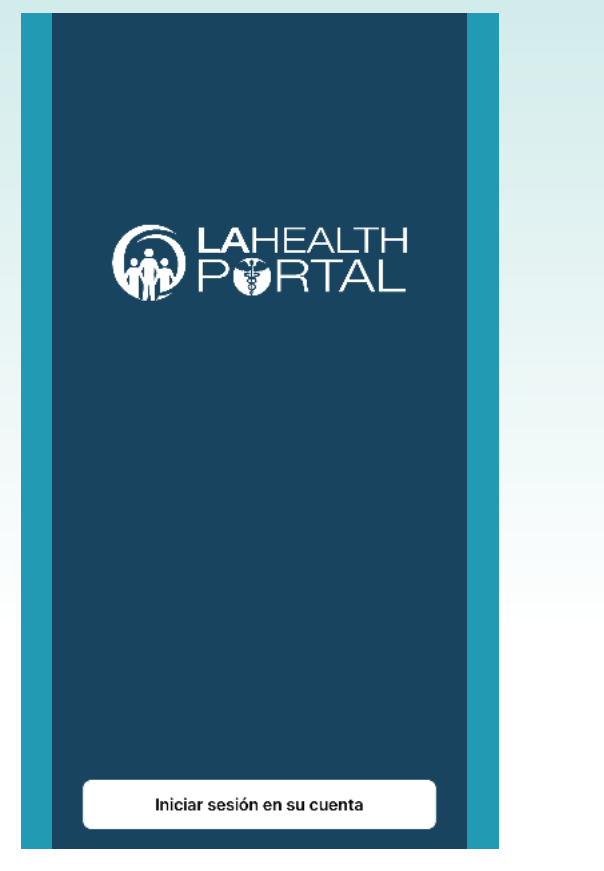

**2** Use su Nombre de usuario o su correo electrónico y su contraseña para acceder su cuenta.

|                                                | Alergias                                                                                                    |
|------------------------------------------------|----------------------------------------------------------------------------------------------------|
|                                                | Demerol HCI, Watermelon, sulfa drugs,<br>aspirin, Coumadin, penicillin, Tree Nuts,<br>Cashew Nuts, Penicil-VK (obsolete),<br>Bactrim DS, morphine, Peanuts, shellfish,<br>Pork, Egg |
| INICIAR SESIÓN EN LA HEALTH<br>SERVICES        | Últimos Resultados                                                                                                    |
| * Dirección de correo electrónico o nombre de  | Reference Lab Microbiology                                                                                                    |
| usuario                                        | SARS-CoV 2 RNA, RT PCR-SO (COVID-19)<br>Not Performed                                                                                                    |
| * Contraseña                                   | Marzo 18, 2020                                                                                                    |
| Mostrar contraseña                             | Source SARS-CoV 2-SO<br>nose<br>Marzo 18, 2020                                                                                                    |
| ¿Olvidó la contraseña? INICIAR SESIÓN          | Ver Resultados de Laboratorio                                                                                                    |
| ¿No tiene una cuenta? REGISTRARSE              | Citas (1 de 1)                                                                                                    |
| Español (Estados Unidos) 🔻 Privacidad Términos | viernes, Noviembre 19, 2021                                                                                                    |
|                                                | Adult COVID-19 Vaccine Dose #1<br>/ Vacuna COVID-19 1a dosis<br>Adultos                                                                                                    |
|                                                | Inicio Menú                                                                                                    |

3 Abra su "Menú".

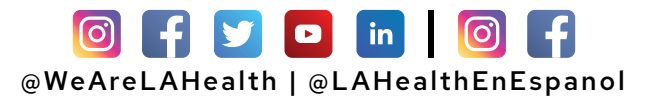

# Como Mandar un Mensaje en su LA Health Portal Aplicación

#### 4 Escoja la opción de "Mensajería".

| Menú                       |  |
|----------------------------|--|
| Tablero                    |  |
| LA Health Services Website |  |
| Record de Salud >          |  |
| Citas >                    |  |
| Mensajería >               |  |
| Renovación de Prescripción |  |
| Recursos de la comunidad   |  |
| Obtenga atención ahora     |  |
|                            |  |
|                            |  |
|                            |  |
|                            |  |
|                            |  |
|                            |  |
|                            |  |
| <b>_</b>                   |  |

#### 5 Escoja la opción de "Bandeja de Entrada".

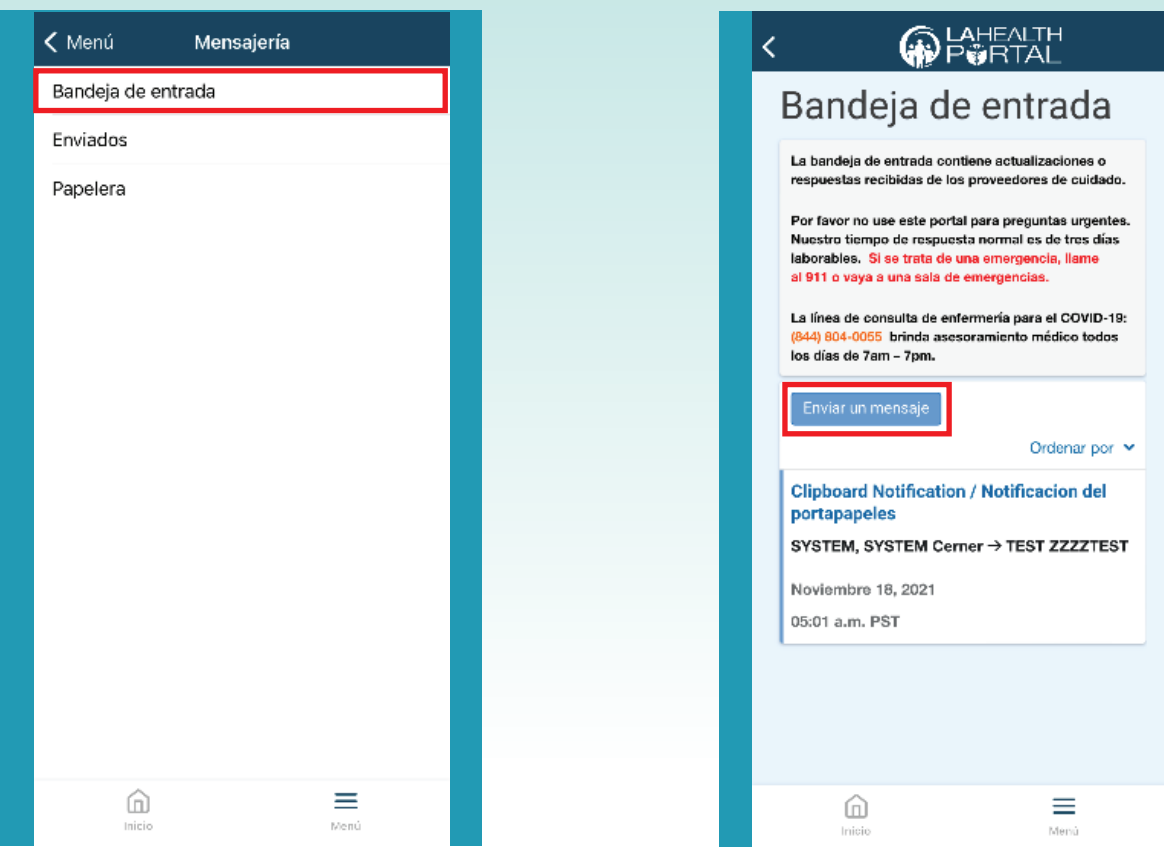

# For Login Support: Call 866-889-0055

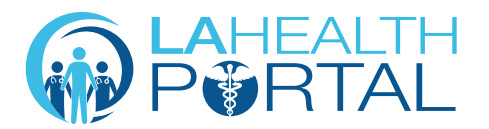

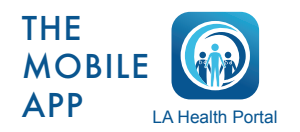

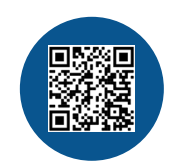

6 Escoja el botón que dice "Enviar un

Nuevo Mensaje".

Create an Account and Self Enroll at: dhs.lacounty.gov/lahealthportal

# Como Mandar un Mensaje en su LA Health Portal Aplicación

#### 7 La página de "Nuevo mensaje" aparecerá, llena los campos obligatorios.

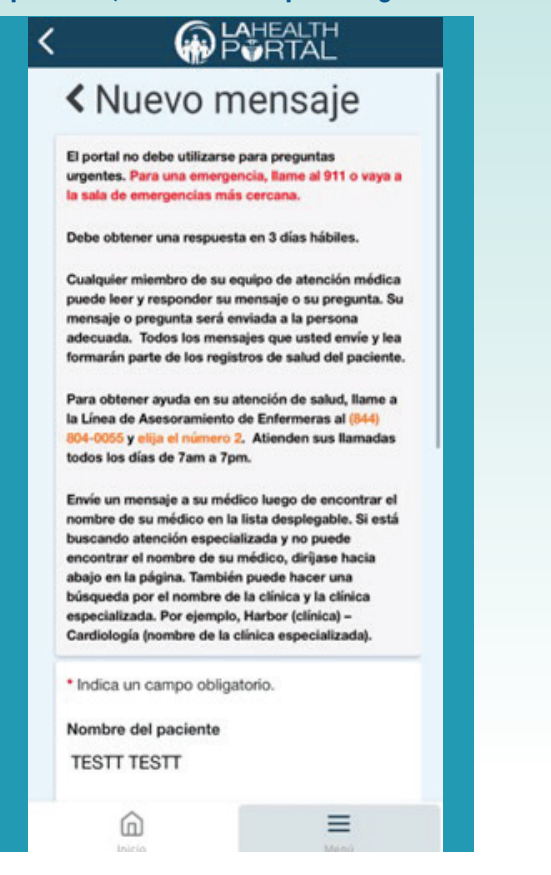

## 8 Escribe su mensaje en la caja titulado "Mensaje" presioné "Enviar" cuando acabado.

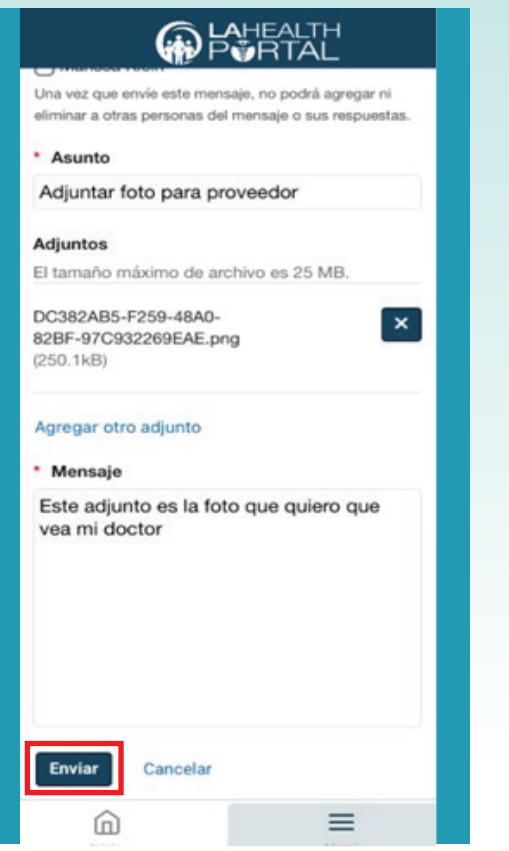

9 Una vez que presione "Enviar", estará en la pantalla de su "Bandeja de entrada" y verá un aviso de confirmación verde.

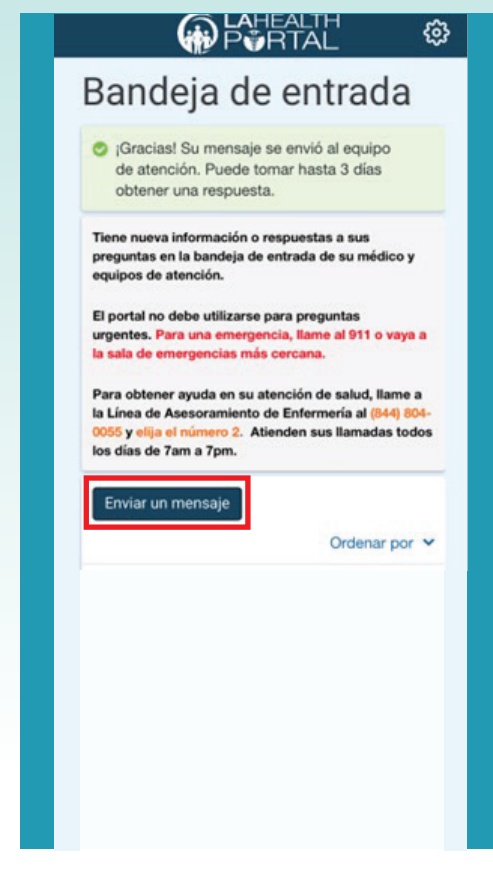

## For Login Support: Call 866-889-0055

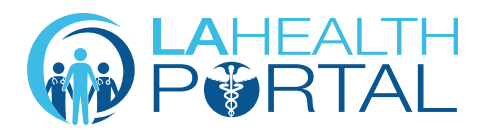

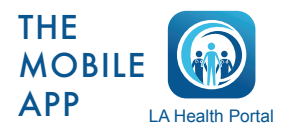

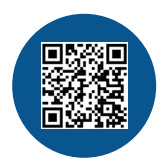

Create an Account and Self Enroll at: dhs.lacounty.gov/lahealthportal